# Install Tutorial: Quartus 20.1 and ModelSim or Quartus 23.1 and Questa for VEEK-MT2 development board

Version V1.1 from Oct 9, 2023

# Introductory notes:

<u>Altera / Intel</u>: Altera has been acquired by Intel. Two names, Altera and Intel, are used interchangeably in websites. In this document, we utilize Intel.

<u>USB Port</u>: When connecting VEEK-MT2 board, we recommend using a USB port exclusively for the board VEEK-MT2 and do not share it with other devices/hubs; otherwise, you could encounter USB-related problems.

<u>Versions</u>: The Quartus version 20.1.1.720 is the last one that contains a free ModelSim simulation environment. ModelSim has switched to Siemens Questa in its newer versions, with only a one-year free license that complicates laboratory installations. But in Windows 11Thus, Quartus 20.1 can have difficulties. If you encounter them, you must install Quartus 23.1.

Quartus 20.1 a 23.1 has the same skin, but they differ mostly in its simulation environment. Free ModelSim in 20.1 was replaced by more restricted Questa in 23.1, which require only different EDA tol settings. The installation is the same.

# Download and run setup.bat

### 1<sup>st</sup> way: From official site:

Download: Intel® Quartus® Prime Lite Edition Design Software Version 20.1.1 for Windows

[ intel.com -> Products -> Intel<sup>®</sup> Quartus<sup>®</sup> Development Software & Tools>

Intel<sup>®</sup> Quartus<sup>®</sup> Prime Design Software -> Downloads

-> Download for Windows (free, no license required) - select Version 20.1.1

Download Quartus-lite-20.1.1.720-windows.tar ]

Run Command Prompt in the download directory (In Windows Explorer's, go to the folder.

Click on the Windows Explorer's location bar. Type cmd. Hit Enter).

In Command Prompt, create subdirectory tmp in the download directory by entering: **mkdir tmp** 

In Command Prompt, write (or copy-paste) the command for unpacking downloded tar:

### tar -zxvf ./Quartus-lite-20.1.1.720-windows.tar -C ./tmp

After extracting, enter the following commands:

cd tmp

setup.bat

#### 2<sup>nd</sup> way: From our local site

After logging to DCENET with your Felld password, download the zipped version of the tar distribution: Try first: <u>Quartus-lite-20.1.1.720-windows.zip</u> (6.3 GB] . Unzip it into some directory and run **setup.bat** If your Win11 encounter problems, install <u>Quartus-lite-23 1 1 CycloneIV.zip</u> (3.9 GB – it was reduced to contain only Cyclone IV)

## Installation

Run setup.bat and wait approximately 30 seconds.

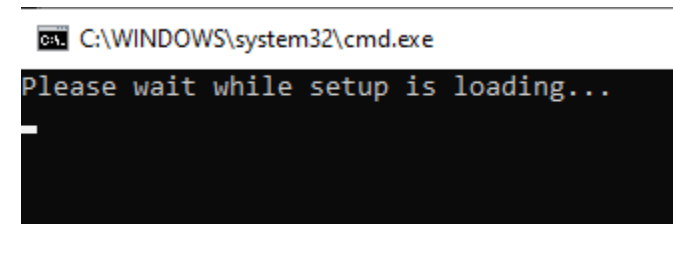

Confirm Windows dialog.

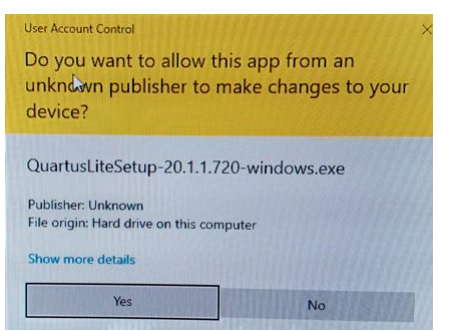

#### Skip the first screen.

# Accept Agreement

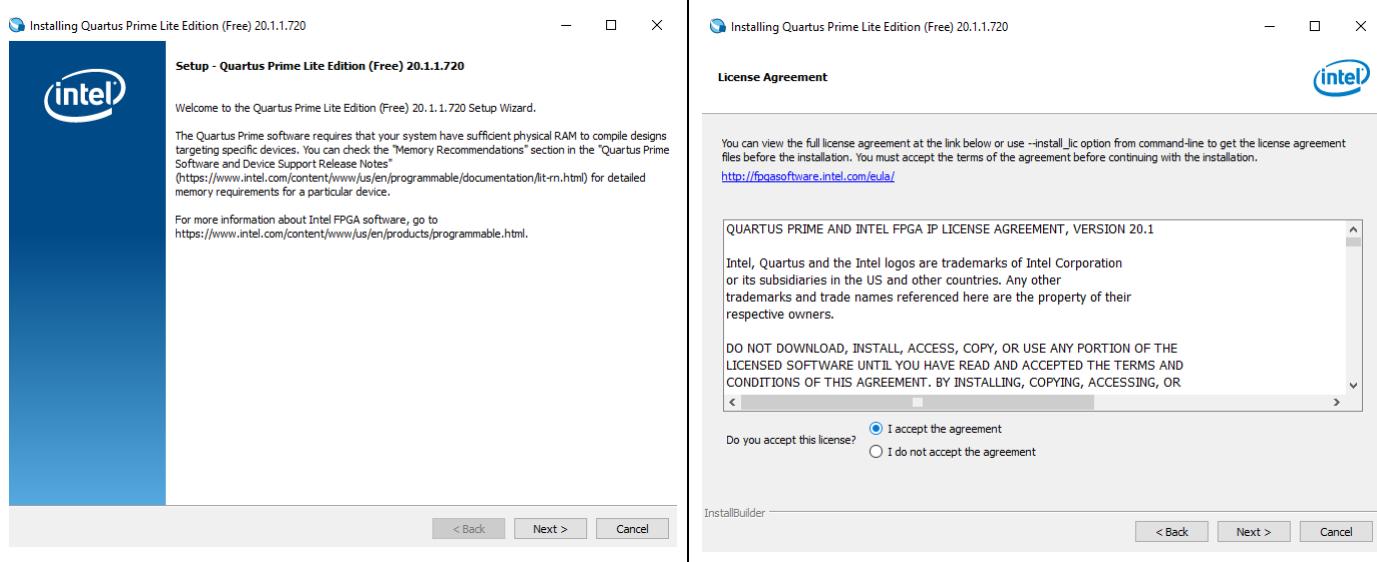

Select the installation directory, or leave its default path.

| Installing Quartus Prime Lite Edition (Free) 20.1.1.720                                    | _ |         |
|--------------------------------------------------------------------------------------------|---|---------|
| Installation directory                                                                     |   | (intel) |
| Specify the directory where Quartus Prime Lite Edition (Free) 20.1.1.720 will be installed |   |         |
| Installation directory C:\intelFPGA_lite\20.1                                              |   |         |

 $\sim$ 

Х

In the Select Components, you need only parts in the figure below. Eventually, you can also check off Quartus Prime Help to save HD space.

| Installing Quartus Prime Lite Edition (Free) 20.1.1.720                                                                                                    | - 🗆 X                                         |
|----------------------------------------------------------------------------------------------------|-----------------------------------------------|
| Select Components                                                                                                    | (intel)                                       |
| Select the components you want to install                                                                                                    |                                               |
| Quartus Prime Lite Edition (Free)     Quartus Prime (includes Nios II EDS) (8864MB)     Quartus Prime Help (509.6MB)     Quartus Prime Help (509.6MB)     MAX 10 FPGA Starter Edition (Free) (4318.8MB)     ModelSim - Intel FPGA Edition (4318.8MB) | Installs Cyclone IV device support. (516.3MB) |
| Installbuilder                                                                                                    | < Back Next > Cancel                          |

In Quartus 23.1, the installation from DCENET was reduced to Cyclone IV to be smaller, so it contains only:

|  | Installing | Quartus | Prime | Lite Editi | ion (Free | ) 23.1std.1 | 1.993 |
|--|------------|---------|-------|------------|-----------|-------------|-------|
|--|------------|---------|-------|------------|-----------|-------------|-------|

Questa - Intel FPGA Starter Edition (A zero cost license requi...

- 10 A

1 00 4 4 700

 Select Components

 Select the components you want to install

 Quartus Prime Lite Edition (Free)
 Quartus Prime (includes Nios II EDS) (8757MB)
 Quartus Prime Help (504.7MB)
 Quartus Prime Help (504.7MB)
 Quartus Prime Help (504.7MB)
 Quartus Prime Help (504.7MB)
 Quartus Prime Help (504.7MB)
 Quartus Prime Help (504.7MB)
 Quartus Prime Help (504.7MB)
 Quartus Prime Help (504.7MB)
 Quartus Prime Help (504.7MB)
 Quartus Prime Help (504.7MB)
 Quartus Prime Help (504.7MB)
 Quartus Prime Help (504.7MB)
 Quartus Prime Help (504.7MB)
 Quartus Prime Help (504.7MB)
 Quartus Prime Help (504.7MB)
 Quartus Prime Help (504.7MB)
 Quartus Prime Help (504.7MB)
 Quartus Prime Help (504.7MB)
 Quartus Prime Help (504.7MB)
 Quartus Prime Help (504.7MB)
 Quartus Prime Help (504.7MB)
 Quartus Prime Help (504.7MB)
 Quartus Prime Help (504.7MB)
 Quartus Prime Help (504.7MB)
 Quartus Prime Help (504.7MB)
 Quartus Prime Help (504.7MB)
 Quartus Prime Help (504.7MB)
 Quartus Prime Help (504.7MB)
 Quartus Prime Help (504.7MB)
 Quartus Prime Help (504.7MB)
 Quartus Prime Help (504.7MB)
 Quartus Prime Help (504.7MB)
 Quartus Prime Help (504.7MB)
 Quartus Prime Help (504.7MB)
 Quartus Prime Help (504.7MB)
 Quartus Prime Help (504.7MB)
 Quartus Prime Help (504.7MB)
 Quartus Prime Help (504.7MB)
 Quartus Prime Help (504.7MB)
 Quartus Prime Help (504.7MB)
 Quartus Prime Help (504.7MB)
 Quartus Prime (504.7MB)
 Quartus Prime (504.7MB)
 Quartus Prime (504.7MB)
 Quartus Prime (504.7MB)
 Quartus Prime (504.7MB)
 Quartus Prime (504.7MB)
 Quartus Prime (504.7MB)
 Quartus Prime (504.7MB)
 Quartus P

 Ouesta - Intel FPGA Edition (3392.9MB)

 VMware InstallBuilder

 < Back</td>

 Next >

Cancel

You can add RiscFree, if you wish, but it is too advance for our beginner course. We will not deal with it.

Then, confirm the installation directory summary or return by [<Back] button to make corrections.

#### Ready to Install

#### Summary:

Installation directory: C:\intelFPGA\_lite\20.1 Required disk space: 14211 MB Available disk space: 204376 MB

Quartus 23.1 needs 13.05 GB disc space without RiscFree, 15.1 GB with Risc-Free.

The installation steps start and will run depending on your hard drive speed. The fast computer with an SSD drive takes about 15 minutes.

| Installing Quartus Prime Lite Edition (Free) 20.1.1.720                | - |   | ×   |
|------------------------------------------------------------------------|---|---|-----|
| Installing                                                             |   | ĺ | tel |
| Wait while Setup installs Quartus Prime Lite Edition (Free) 20.1.1.720 |   |   |     |
| Installing                                                             |   |   |     |
| Unpacking files                                                        |   |   |     |
|                                                                        |   |   |     |

You need the "Launch USB Blaster II driver installation" selection on the final screen. The others are optional.

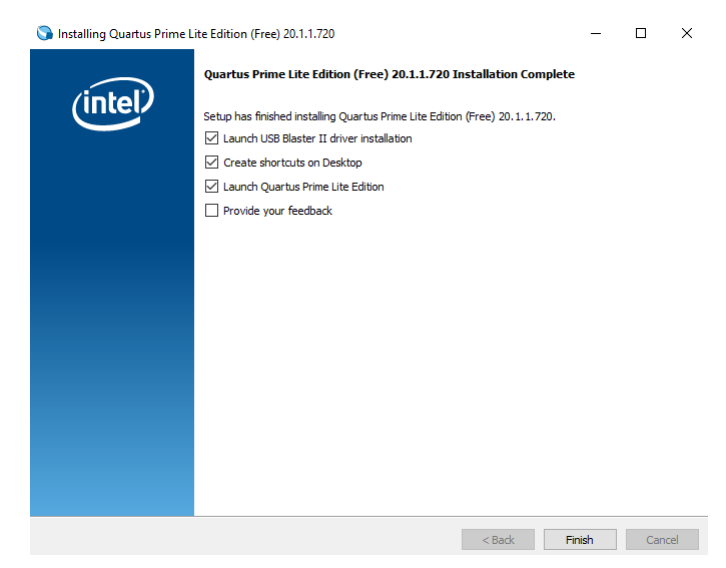

The driver installation is critical for communications with the board.

(intel)

Х

Device Driver Installation Wizard

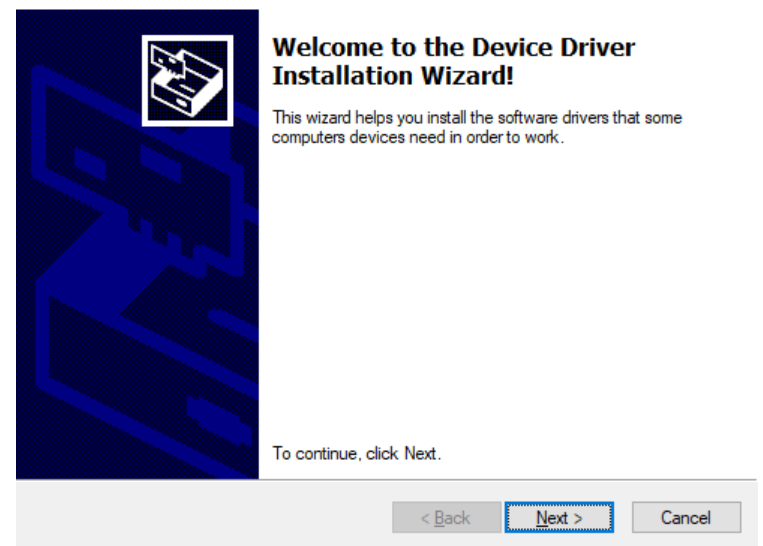

The installation might also fail in some Windows versions, which is frequent incompatibility. We need only a cable connection to the development board, then we can correct it from the Windows Device Manager.

| Device Driver Installation Wizar | d                                                                                                    |                |
|----------------------------------|----------------------------------------------------------------------------------------------------|----------------|
|                                  | Cannot Complete the Device D<br>Installation Wizard                                                    | river          |
|                                  | Errors were encountered while installing the software devices. See the Status column for more details. | for your       |
|                                  | Sometimes it helps to run this wizard again. If that doe contact your device vendor.                   | esn't work,    |
|                                  | Driver Name                                                                                            | Status         |
|                                  | X Altera (WinUSB) JTAG cables (10/13/2018)                                                             | Install failed |
|                                  | <                                                                                                    | >              |
|                                  | < Back Finish                                                                                          | Cancel         |

At the final dialog, select the middle option:

| 🕥 Quartus Prime 20.1 Lite Edition                                                                                                    | ×                |
|----------------------------------------------------------------------------------------------------|------------------|
| Thank you for installing the Quartus Prime software - the #1 in performance and p<br>upgrade to a full featured edition, please<br>https://www.intel.com/content/www/us/en/products/programmable.html. | productivity. To |
| Select one of the following licensing options to continue:                                                                                                    |                  |
| Select one of the following options                                                                                                    |                  |
| O Buy a Quartus Prime software license                                                                                                    |                  |
| Run the Quartus Prime software                                                                                                    |                  |
| O Add an IP license file (for users who have purchased IP)                                                                                                    |                  |
| ОК                                                                                                    | Cancel           |

# Correcting Altera USB driver

Connect your computer by USB cable to the VEEK-MT2 development board. Open Device Manager by typing its name in Application menu

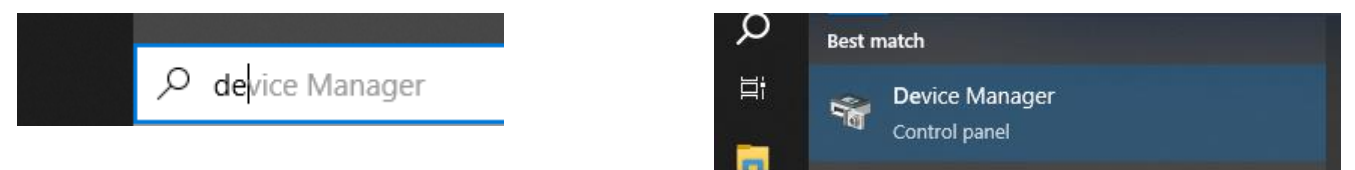

Locate Altera USB Blaster in the list of devices and select Update drive from the right mouse context menu. It need not be necessary in Universal Serial Bus Controllers, but, e.g., in Other Devices, and so on.

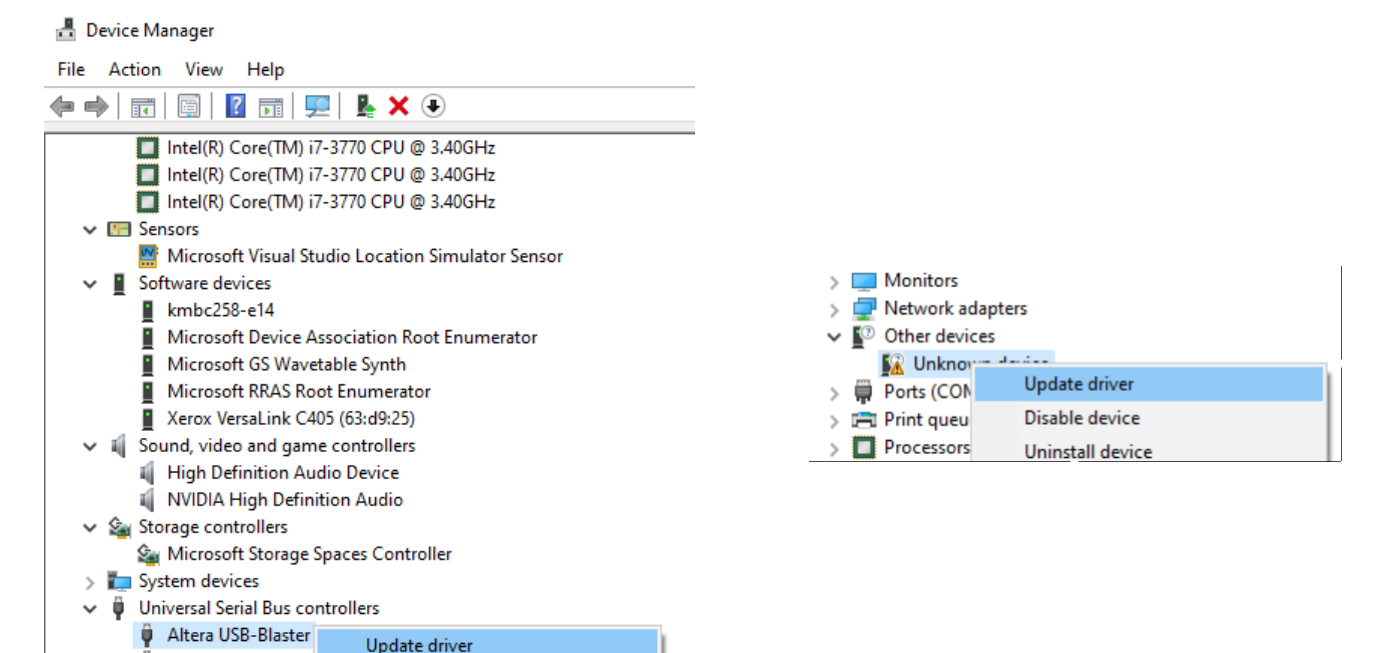

| Select Browse | my | computer |
|---------------|----|----------|
|---------------|----|----------|

Generic SuperSpee

Generic USB Hub

Generic USB Hub Uninstall device

Disable device

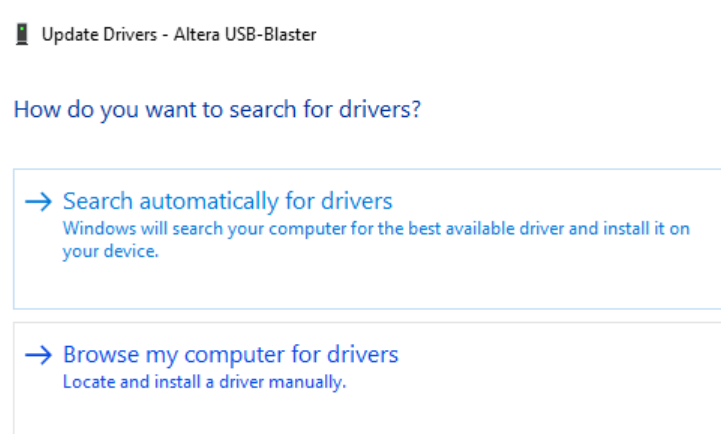

In your installation path, select folder quartus/drivers. If you have used the default path, it is located in C:\intelFPGA\_lite\20.1\quartus\drivers or in C:\intelFPGA\_lite\23.1std\quartus\drivers and press OK

| vse For Folder    |                                        |  |
|-------------------|----------------------------------------|--|
| ect the folder th | at contains drivers for your hardware. |  |
| V 🏪 SYSTE         | M (C:)                                 |  |
| > 961             | LOCALAPPDATA%                          |  |
| .Xi               | ilinx                                  |  |
| > alt             | tera                                   |  |
| Ca                | aptures                                |  |
| > De              | eepL                                   |  |
| Ga                | ames                                   |  |
| > ine             | etpub                                  |  |
| > Int             | tel                                    |  |
| Y int             | telFPGA_lite                           |  |
| >                 | 18.1                                   |  |
| ~                 | 20.1                                   |  |
|                   | devdata                                |  |
| 2                 | ip .                                   |  |
| >                 | licenses                               |  |
|                   | logs                                   |  |
| 2                 | modelsim_ase                           |  |
| >                 | nioszeds                               |  |
| *                 | duartus                                |  |
|                   | Common                                 |  |
|                   | diver                                  |  |
|                   |                                        |  |
| drivers           |                                        |  |

Check Include subfolders option and click Next. Windows chose the driver and installed it.

Update Drivers - Altera USB-Blaster
 Browse for drivers on your computer
 Search for drivers in this location:

 C:\intelFPGA\_lite\20.1\quartus\drivers
 Browse...
 Include subfolders

 → Let me pick from a list of available drivers on my computer This list will show available drivers compatible with the device, and all drivers in the same category as the device.